# **Diseña tu currículum creativo** Guía de recursos

Texto y diseño por **www.iratxegonzalez.com** 

# Paso 1: Investigar

Benchmarking, fase de documentación, inspiración, bichear...da igual cómo quieras llamarlo, lo primero que tienes que hacer es ver cómo son los curriculums de los/las demás y sacar ideas. Te dejo algunos ejemplos que he encontrado de curriculums creativos y originales, por si te facilita el proceso.

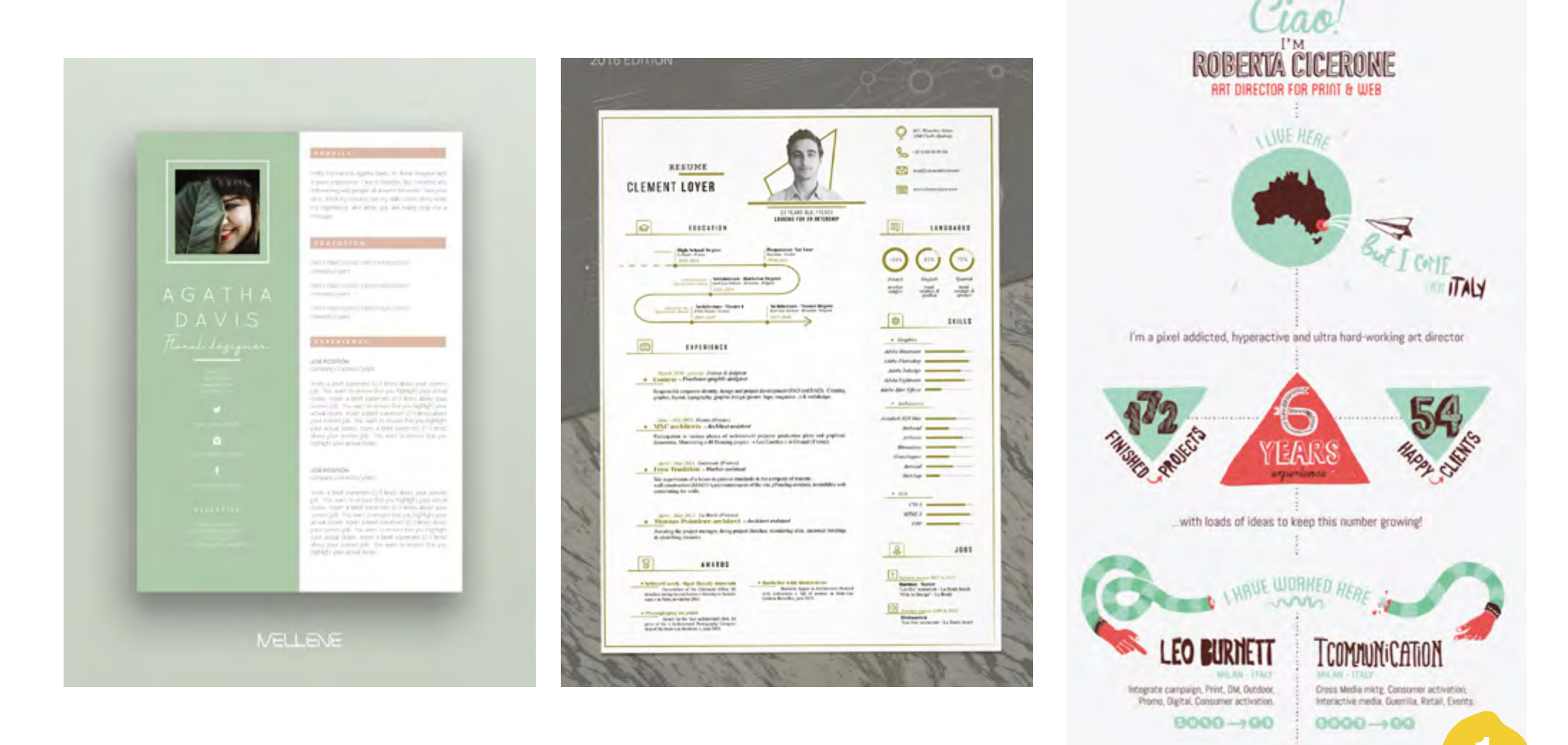

FOR THESE CLIENTS -----

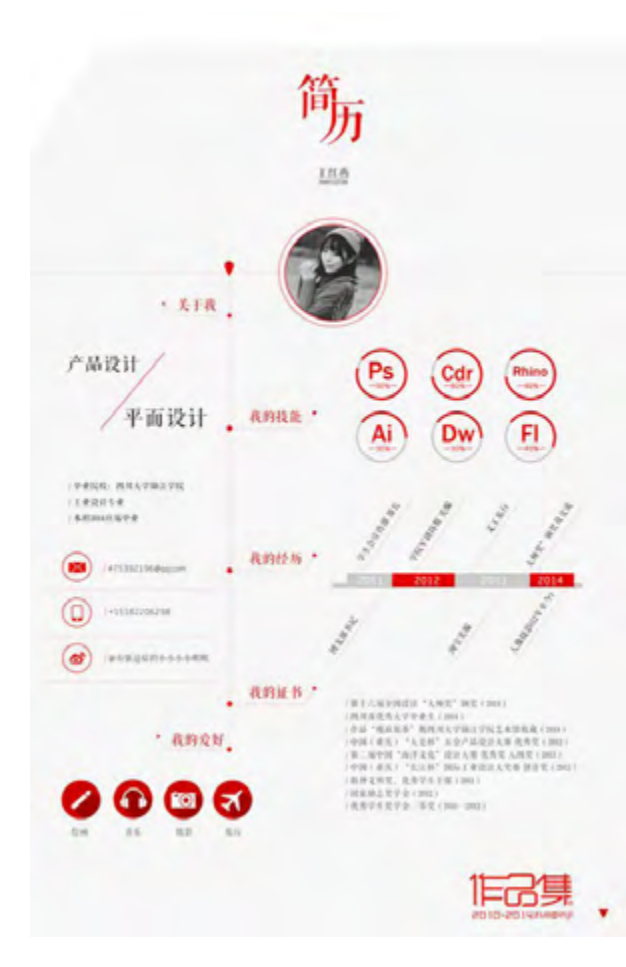

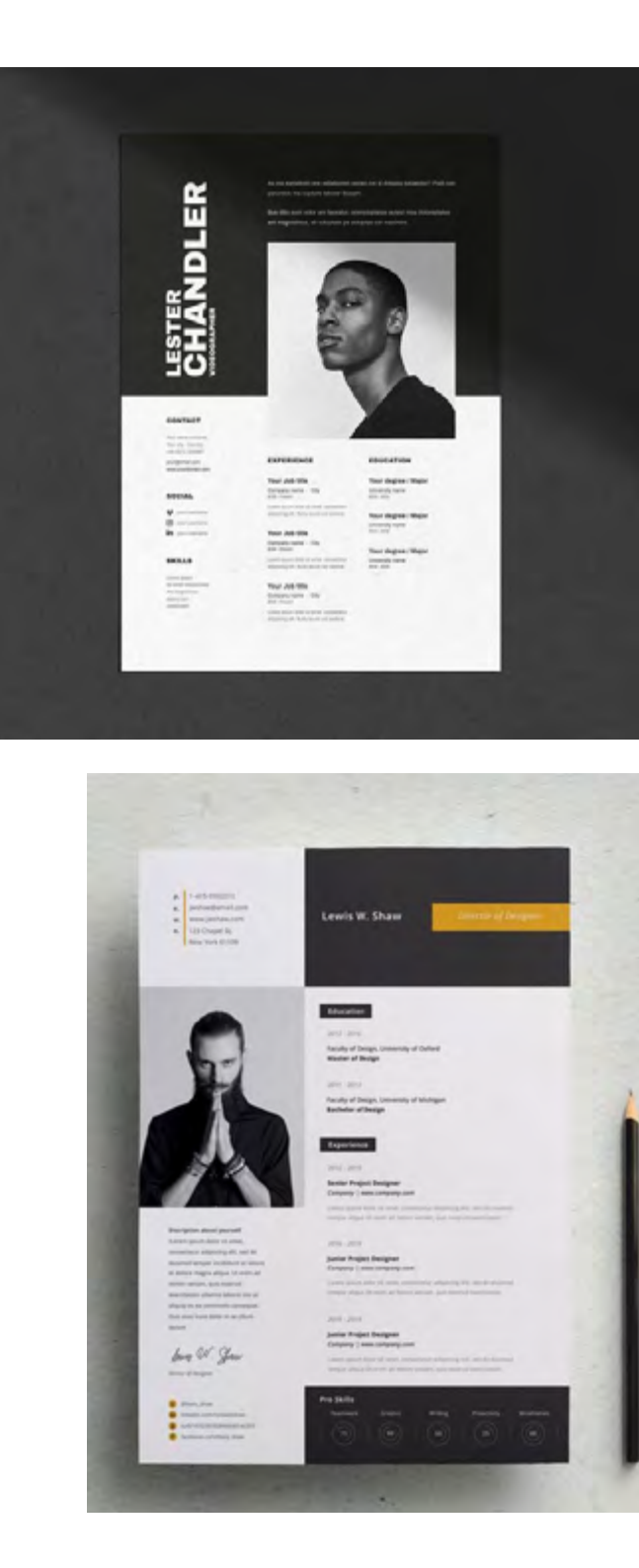

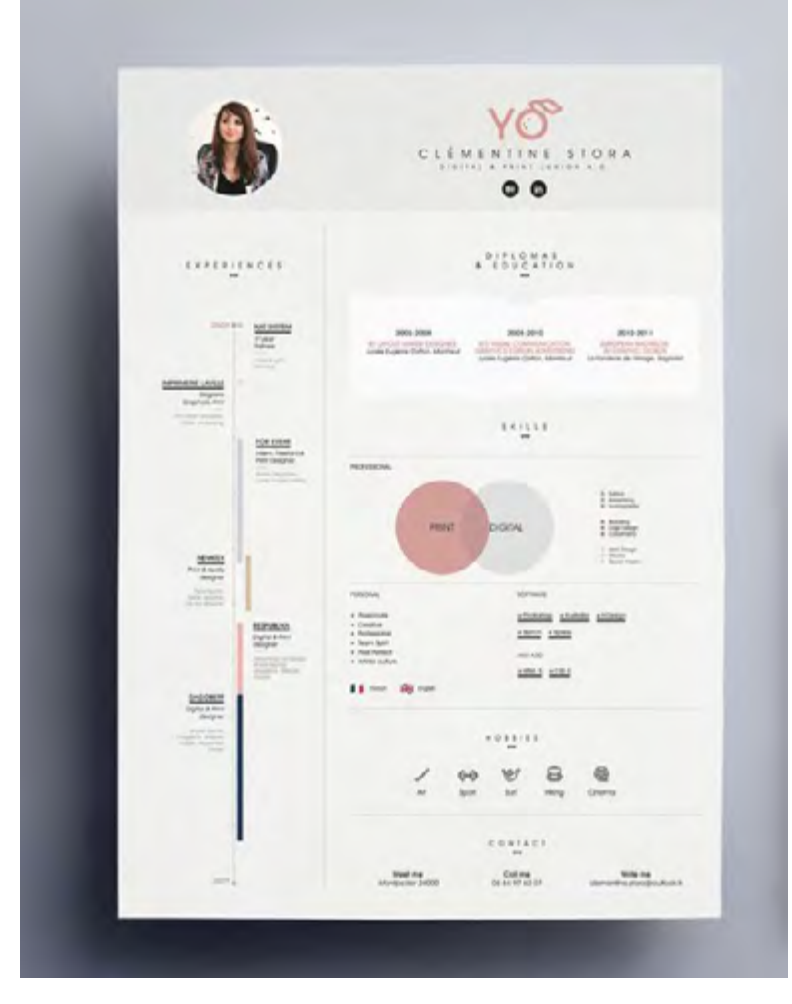

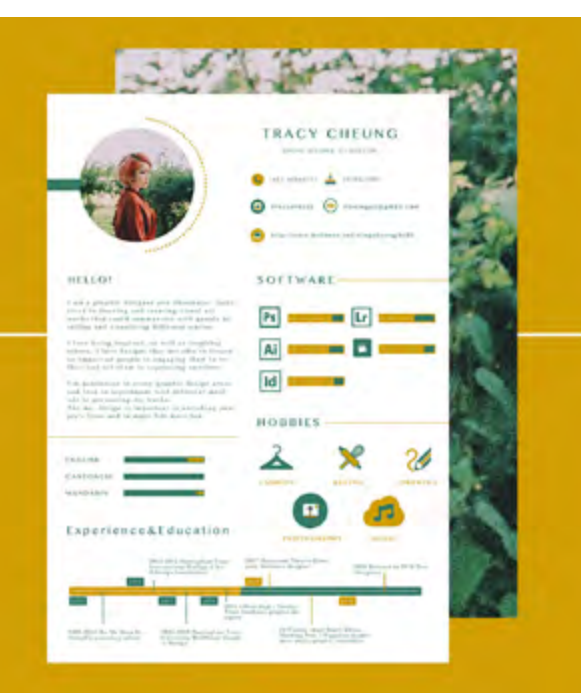

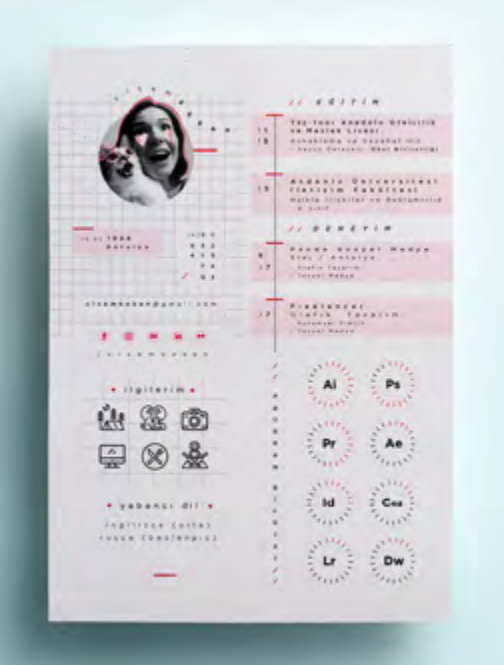

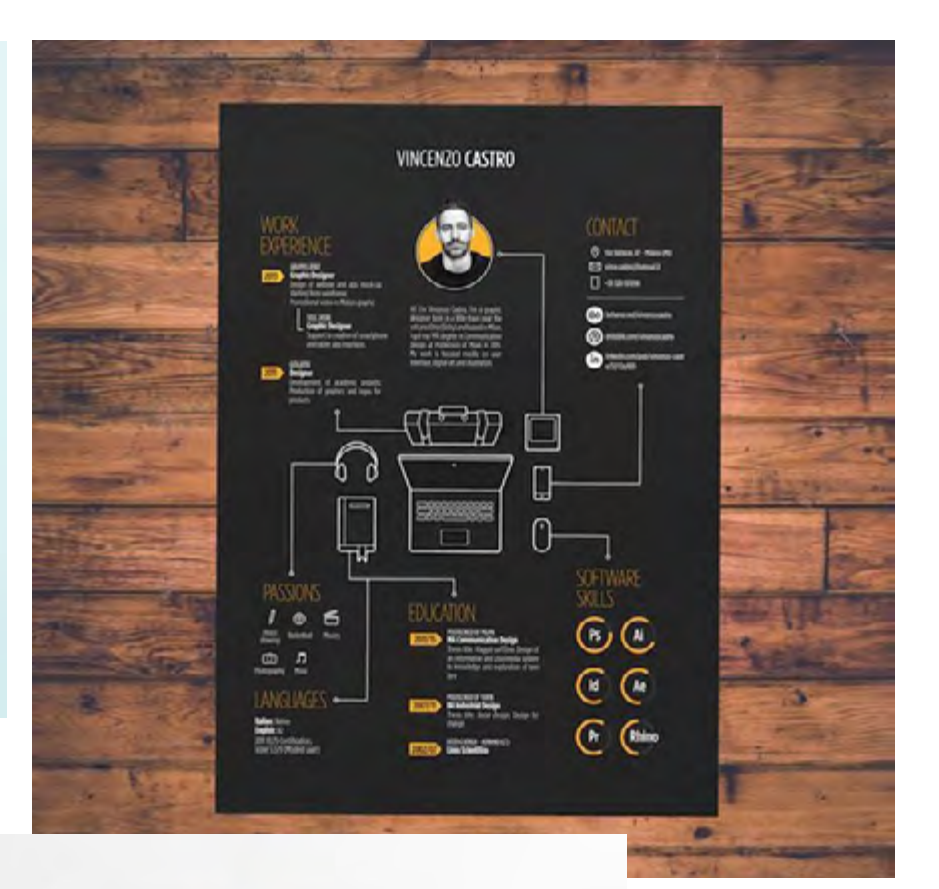

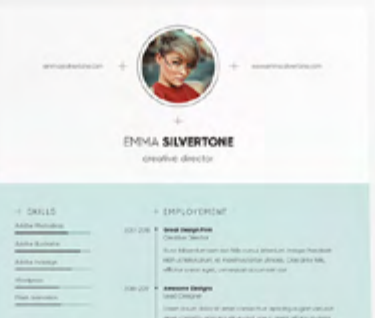

# Anaple Surgery Grants and part

+ LANGUAGES

+ 1,0405

-

-

@ ...........

+ INTERESTE

inger

+ IDUCATION -----THE PLAN & Search Bedge

3

Royan Elen

### Hi I'm Rezwan, a Graphics Designer with over 5 years of experience, currently leading the Customer References on behance.

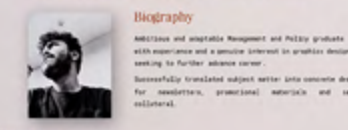

with experience and a penuity intervent in graphics designing seeking to further advance surver. Recessfully translated subject setter into concerts desig nessisters, promotional autoritals and sales colleteral.

Experience

Circula . CONSULTANT | CUSTOMER REFERENCES MANAGER An OWN - Darras term into all on and, consistent significity all, or a moved imprimentation of birrs of allow anyou kips it wis al-with allow and advised exception of laws Grapheine . GRAFETCS DESEGNER torial local differ all and, conservator adoptivities at minanted tamper includent of labors at miners says. HR RANIAGE O WE/RI DISIGNER Jan 2011 - Garrant Low pass him sit set, considers algonizing did, ad in simult heps motions, it was at nois work, non-motion excitation of men. Education

UNEVERSITY OF CALIFORNIA IN: - NOT torum types mine at and, constrainty adjusting with, and do more tange another in laters at mines ages states at minim union, pair matrix sectorization of two .

University of 

BACHELON OF COMPUTER SCIENCE (NONDER)

California Loves peak differ all mert, conservator adjatution alls, and an excession tamper invisitions on inform on million maps. -

### Skills

Tusla Adde Hotschip Adde Illustratio Adde ID Figm

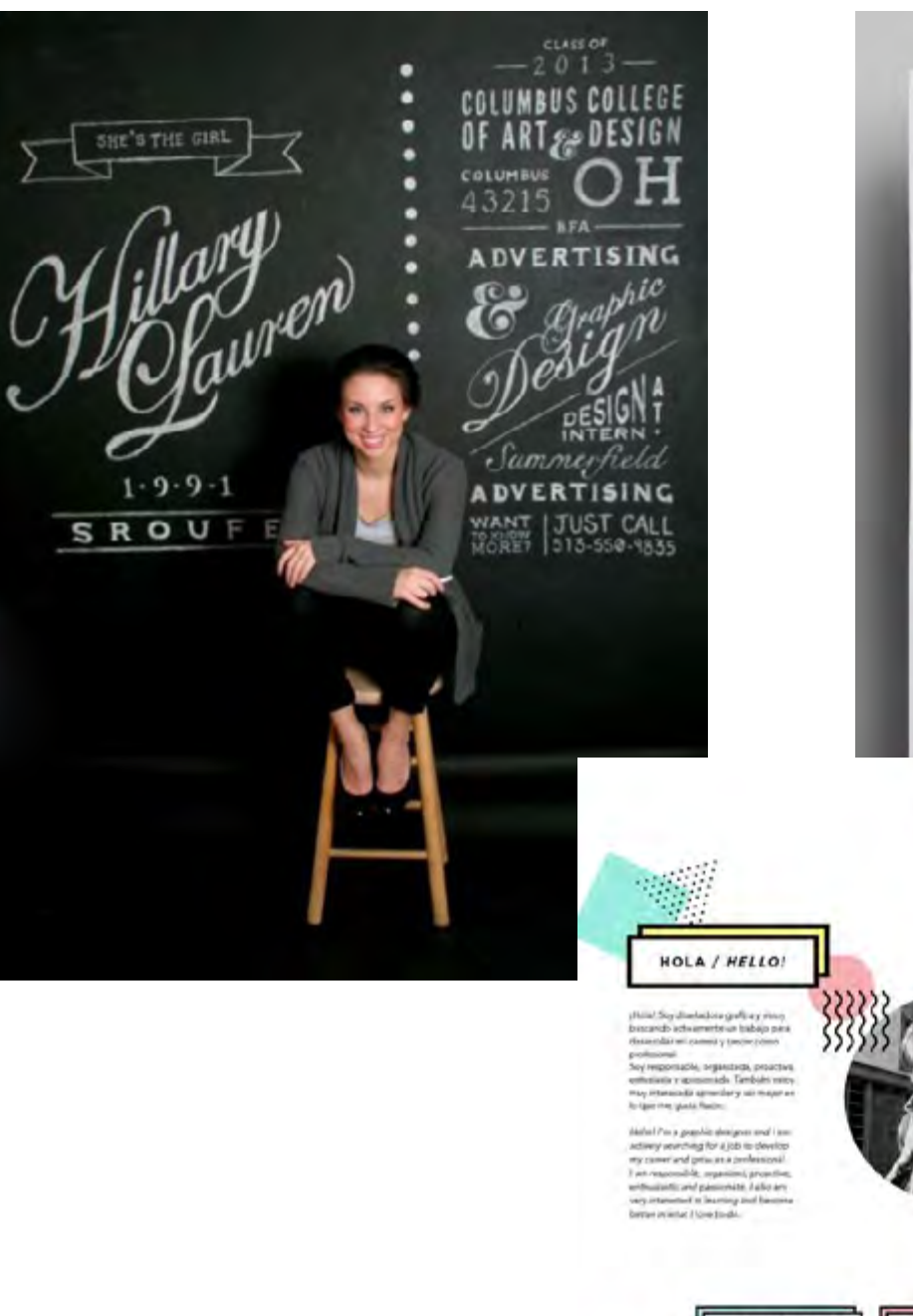

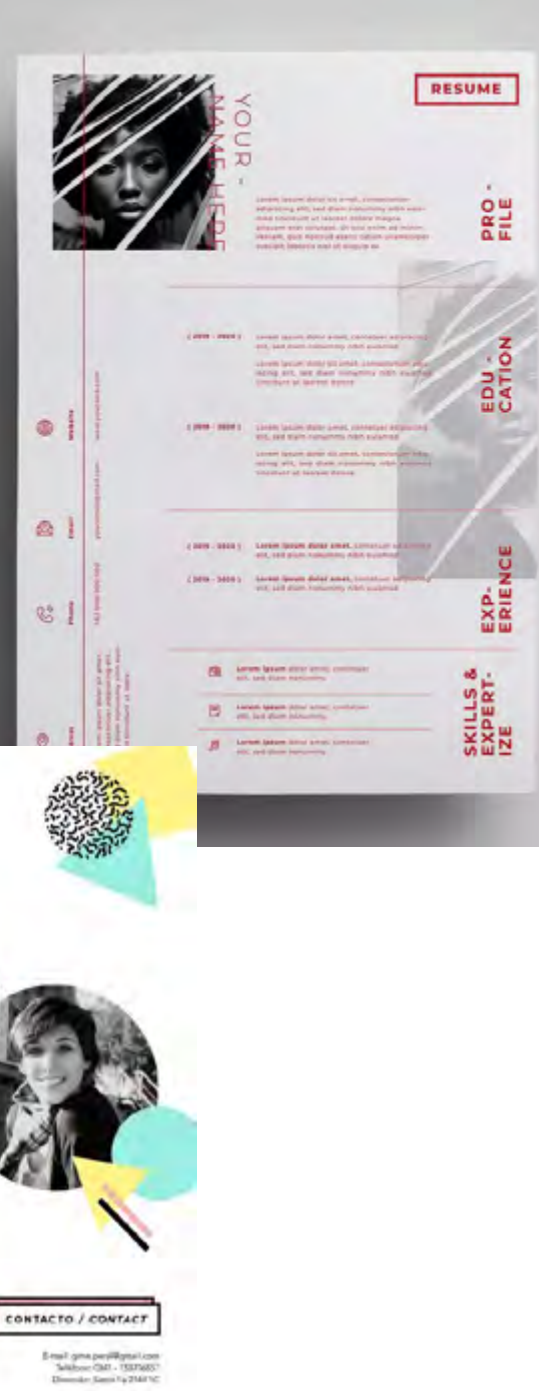

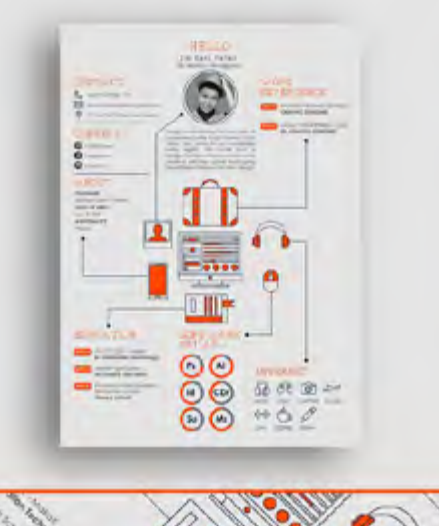

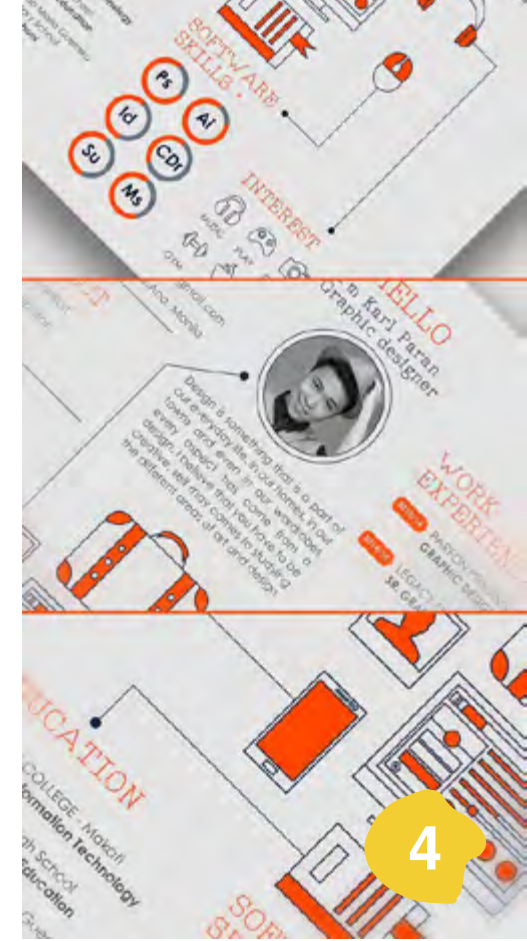

\*

Feche de nationarités 19 Febrera 1982 1962 de 26 Sta 66 Ressin el Sirem Fe / Arganites-Berbiogr 21 Febrary (199 59) de Station Ressin / Sarra Fe / Arganites

SOBRE NI / ABOUT ME

Frichary (192) S-mail gans perpilitignal.com (Nr. 16 539 mld. Phone: DH1 - 15375687 Fe / Appennis. Addisc Sami Fe 2164 10

## SKILLS:

KHALLER GCCSCAD. EDU PH OTO SHOP CS3 PH OTO SHOP CS3 ILLUSTRATOR CS3 SUARK EXPRESS DZE AN WEAVER FLASH CS9 AFTEREFFEETS PHOTOGRAPHY BOOK MAKING AND BINDING TYPESETTING PRIVTHAKING AND RENDERING AND SKET PRINTHAKING RAND RENDERING AND SKETCHING

## **EDUCATION:**

COLLEGE FOR CREATIVE STUDIES DETROIT, MICHIGAN PUR SUING BEA IN GRAPHIC DESIGN MINOR IN PROTOGRAPHT GPA 3.75 ANTICIPATED GRAD DATE 2010

ORIO UNIVERSITY ATHENS, OHIO PUBLICATIONS DESIGN MAJOR. **GPA 4.0** 2005-2006

### EXPERIENCE:

CELLY

KELLYHOLLA.COM

GRAPHIC DESIGNER. 2008-PRESENT PERSPECTIVE MAGAZINE ONE OF THE FOUNDING MEMBERS OF CCS'FIRST STUDENT-RUN PUBLICATION.

CRIEF DE STONER 2005-2006 ACR N RADIO PROMOTIONS LEAD OF STUDENT RADIO STATION DESIGN AND PROMOTIONS TEAM. BANNERS, LOGOS, TEESHIRTS, FLYERS, BUTTONS, COMMERCIALS.

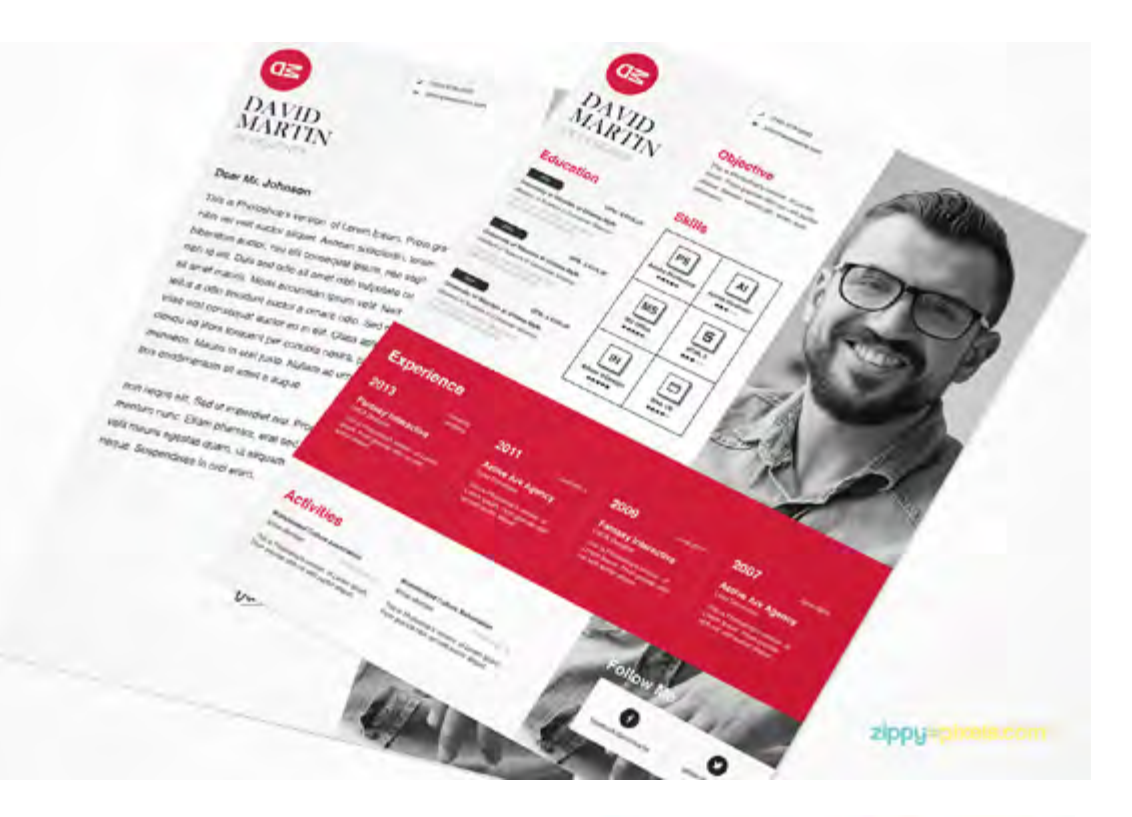

### No. Col NATALIE PARKER PROFESSIONAL TITLE COSTACT PROFILE \$ PHILLING

nexual list to more loss the company. Date of pro-secual list to more loss the company. Date of inclu-detum magna and socials. Performance model to incluse accesses at another at andersade leaves on truth-eprints. Quincipal solverons anim fields, a three-on magnati-aliguen kL hulle real-model molecule mol, cu porches nell mainuada ner. Guispa phintra esin lela Guispa phintra crimitri, a monus napra alipartid

### EDUCATICE WORK EXPERIENCE.

erutperation @ City, State, Country 9

Politigram Account 10

Contrategolant

AKILLS

Cepter/Diplana Bone 304001 MAVE PROFESSIONAL TILL Company Name 1 City, State, Country 8 ISJAN TELLS Dis State Country TEAM HEAR Depre/Diploms Rame SCHOOL MANE Dig Vale County TEAS- YEAR

PROFESSIONAL TILL

## into description. Doese ultrative decum mogas and limits. useur planers exer fels innettio et ratus Roochet at anim suizmot, formantari nith carvelle, form Classor planets entr utman dictare magtelia.

Sones bedrie teños dolor, el evellischer ena ratourn a-Sed at anne sagitti fazia, teletodio el que incentier. Quisgar pharetra enite teño, a chercos magna alquem intro of maturi at a time multi-

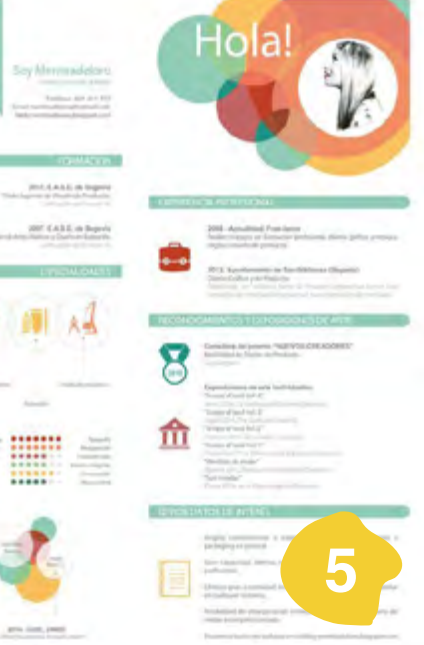

# About poundel and your goals as a makeup artist, why you

All description. Down ultration discuss magna and laculti. Galager planet a letter fels servertas et netas • Planafler at soin sylimpal, formantar sills convilla, form Galacut phanets one utnuis dictart maginiti. • Stores lasins felfer ooko; ol vestibulour artu-return a. Song bone the poor, dividuous environmente Selucitaries salitie lacas. Envirolate d'qui incension. Quinge pluente envirolit, a noncos mane aligues la bistavo posecos et este or enin-inglecolat.

Communication Campany Notes | City, Spice, Country | ICAR INTAR

## company & Fart Takes **Entrony Technologies**

land Commissionistics manufacture Solds Basic Accounts

# Paso 2: Elige tus recursos

## Si NO controlas Adobe...

Puedes hacerlo en **Word** utilizando alguna de estas plantillas: <u>plantillascurriculumvitae10.com</u>

|                                                                                                    | And a state of the state of the | 100 m             | -117                                                                                                    | SPOTTS ATTACTOR                                                                                                    |
|----------------------------------------------------------------------------------------------------|----------------------------------------------------------------------------------------------------|-------------------|----------------------------------------------------------------------------------------------------|----------------------------------------------------------------------------------------------------|
| Burin Hersen Hannaer                                                                                                    |                                                                                                    |                   |                                                                                                    |                                                                                                    |
| 1                                                                                                    |                                                                                                    | destruction       |                                                                                                    | Temperature and the second                                                                                                    |
|                                                                                                    | No. of Concession, Name of Concession, Name of | anatar-           |                                                                                                    |                                                                                                    |
| a                                                                                                    | CAPERCENCIA CAPORAL                                                                                                    | datacrossicilian. | The second second secon | Second Second Se |
|                                                                                                    | THE DESIGNATION OF                                                                                                    | 14 H              |                                                                                                    | Construction of the local division of                                                                                                    |
|                                                                                                    | essentide                                                                                                    | PERTINUE          | · Concerne                                                                                                    | And the Party of Street, or other                                                                                                    |
| INTERNA MARKANINA                                                                                                    | - income                                                                                                    | The second second | O martiner                                                                                                    | Contraction of the second                                                                                                    |
| CONTACTO                                                                                                    |                                                                                                    | - 1000<br>- 1000  | 8                                                                                                    |                                                                                                    |
| The second second secon | WARDINGARDS                                                                                                    | (miliana)         | The same of                                                                                                    | <ul> <li>Contract Strength and Contract Strength</li> <li>Contract Strength</li> <li>Contract Strength</li></ul>                                                                                                    |
| A CONTRACTOR OF A CONTRACTOR                                                                                                    |                                                                                                    |                   |                                                                                                    |                                                                                                    |
|                                                                                                    |                                                                                                    |                   |                                                                                                    |                                                                                                    |
| Descargar Modelo Burbujas                                                                                                    | Descargar CV Bicolor                                                                                                    |                   | Descargar CV Elegante                                                                                                    |                                                                                                    |
|                                                                                                    | -                                                                                                    |                   | -                                                                                                    |                                                                                                    |
|                                                                                                    |                                                                                                    |                   |                                                                                                    |                                                                                                    |

www.goodcv.com: Es muy sencillo de utilizar, puedes realizar el currículum en la nube y después descargarlo, sin necesidad de utilizar ningún programa. La única pega es que, quizás, las plantillas son demasiado sencillitas.

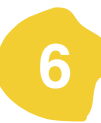

## Cómo hacer tu currículum con CANVA

**Paso 1:** Registrate. Puedes hacerlo con tu cuenta de Facebook o Google. **Paso 2:** Crea tu diseño de Currículum.

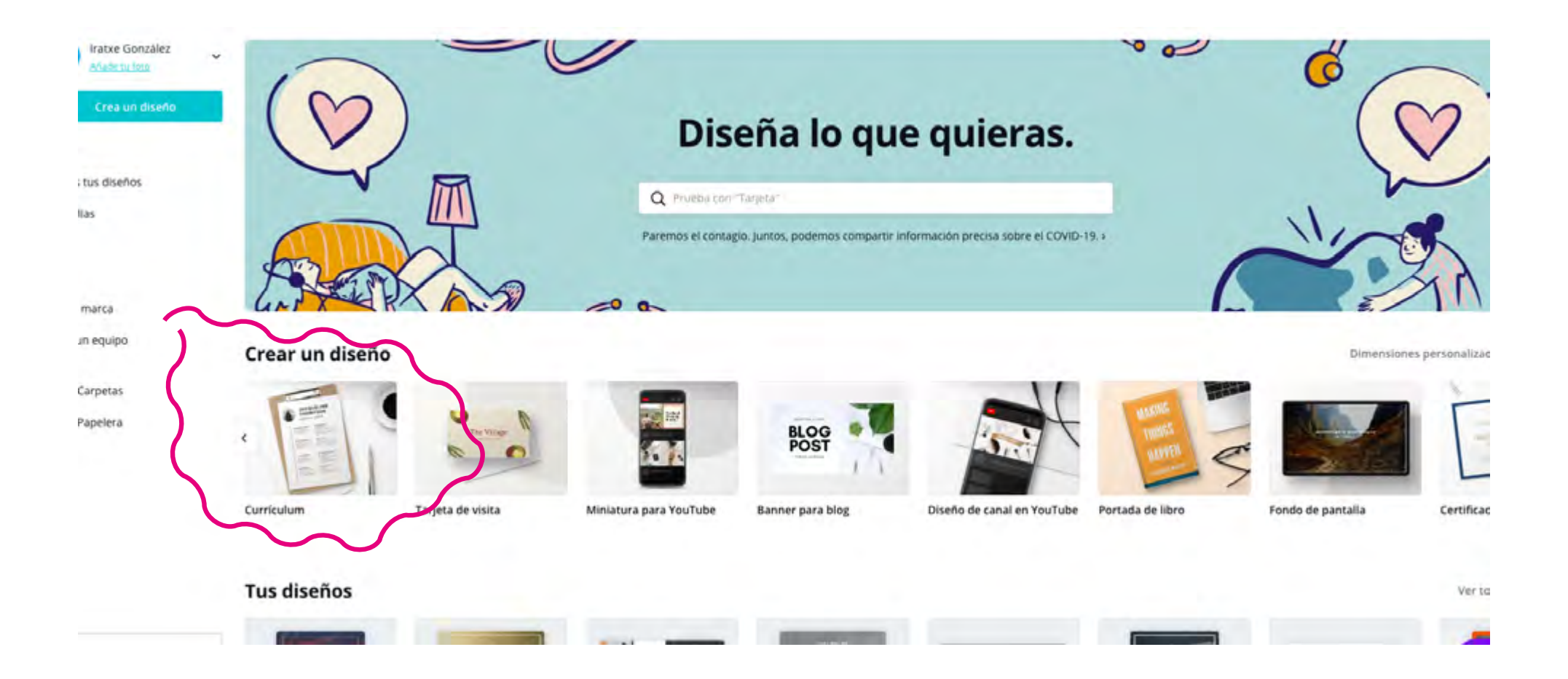

**Paso 3:** Selecciona el estilo de currículum que más te guste y el que más se ajuste a tu perfil, tienes un montón de plantillas para elegir. En mi caso, elegiré el currículum creativo.

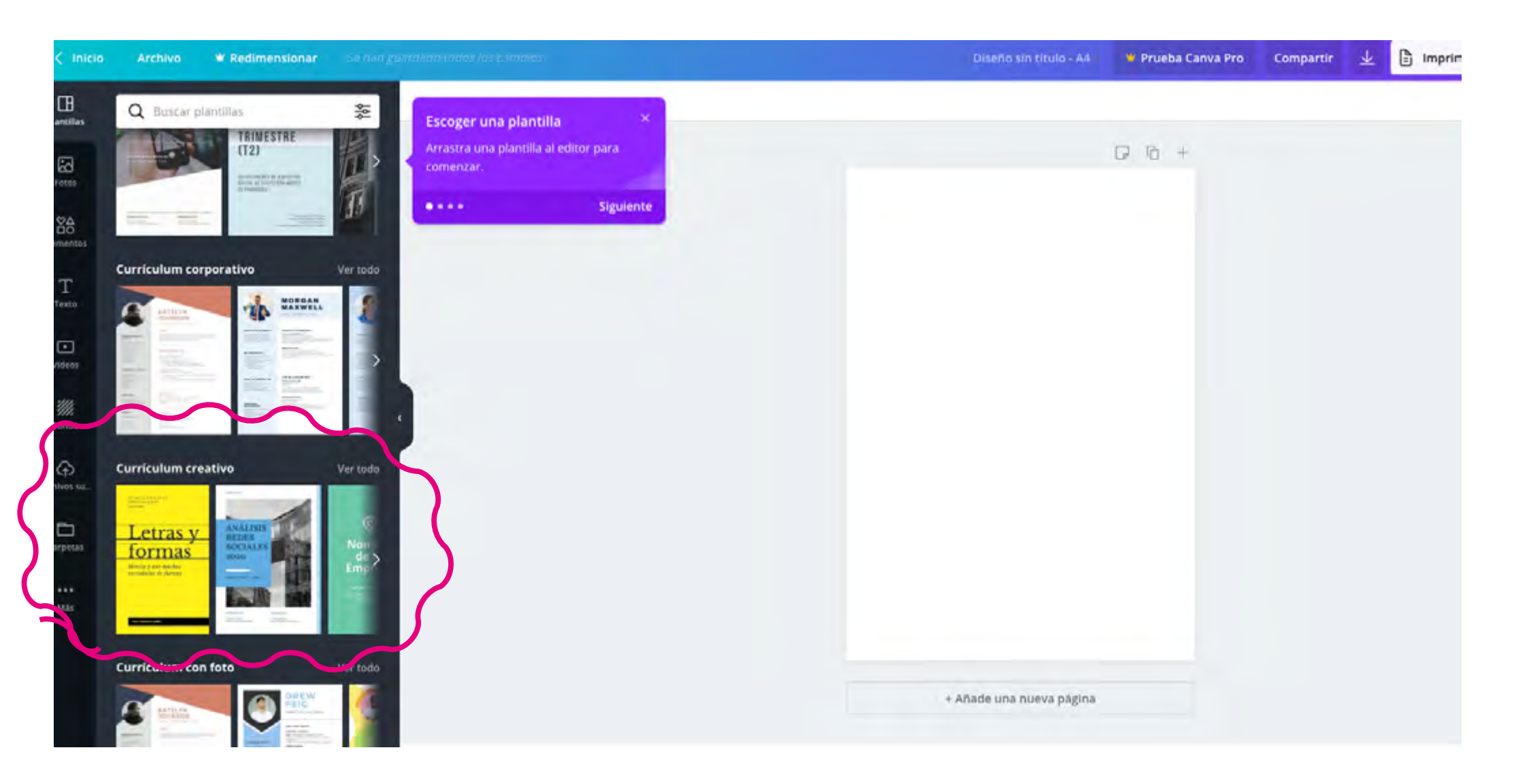

1 10 C GRETA MAE EVANS PART DIPUBLISH Ø Editar main hangester Version reports (in the Haz clic en un elemento para editarlo. DECEMAL DESIGN head Photography Aparecerá una barra de herramientas sobre el elemento ITTE DOLLARDAATE .... Siguiente ABVIOUS BOLICATION barehan itera (telapa STREET, WITHOUTS 2004 2012 + Añade una nueva página

Cambiaré la foto dirigiéndome a la barra de herramientas del lado izquierdo de la pantalla, y subiré mi imagen directamente desde mi ordenador. Para ello, utilizaré la herramienta *archivos.* 

**TIP:** Cuando nos equivoquemos podemos pulsar CTRL+Z y se deshará la edición.

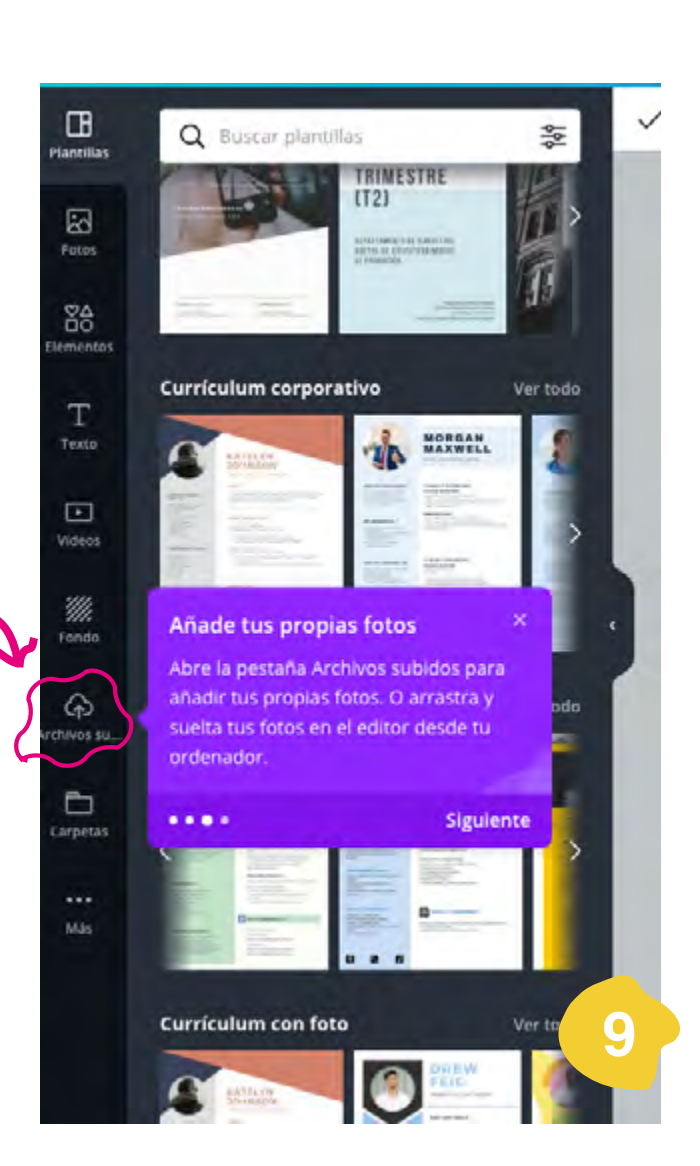

Yo he elegido esta plantilla, en la cual modificaré diseño, colores, fotos y texto.

Una vez haya cargado mis fotos, lo único que tengo que hacer es arrastrarlas al lugar dónde las quiero colocar. Cómo puedes ver he cambiado la foto de *perfil* y la de fondo o *portada*, cómo si se tratara de una red social.

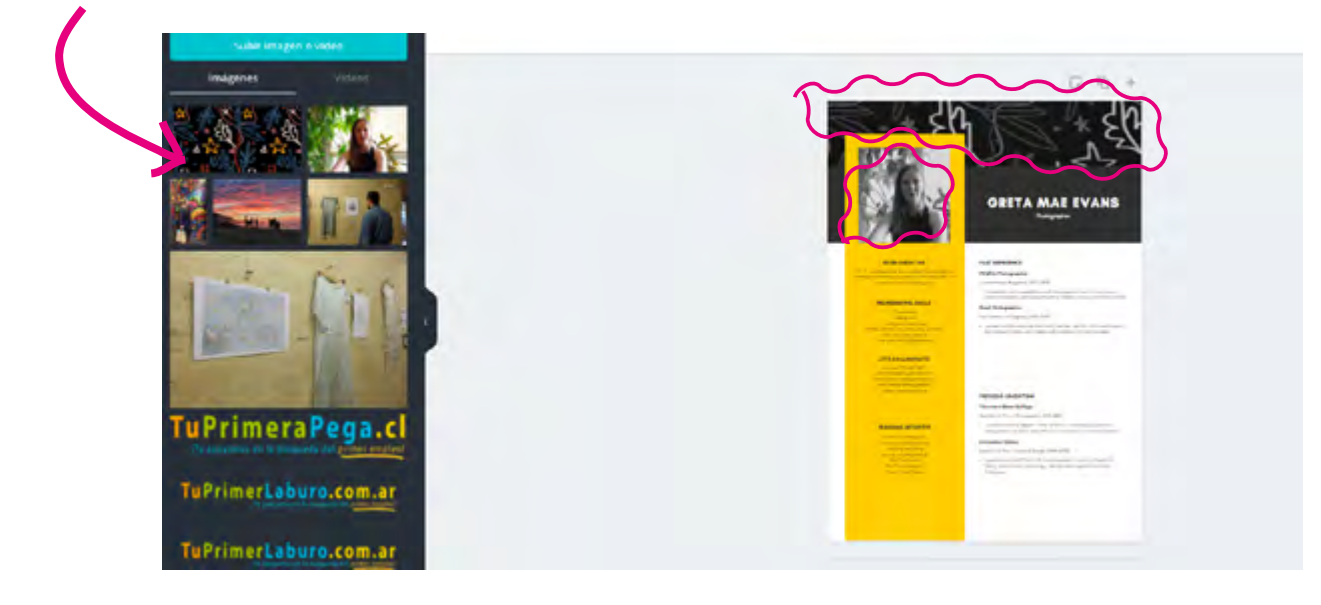

Pero me gustaría que tuviera un poco de color, por lo que seleccionaré la imagen, iré a filtros y la cambiaré.

Festive

Summer

50

Filtros

Ninguno

Intensidad

Epic

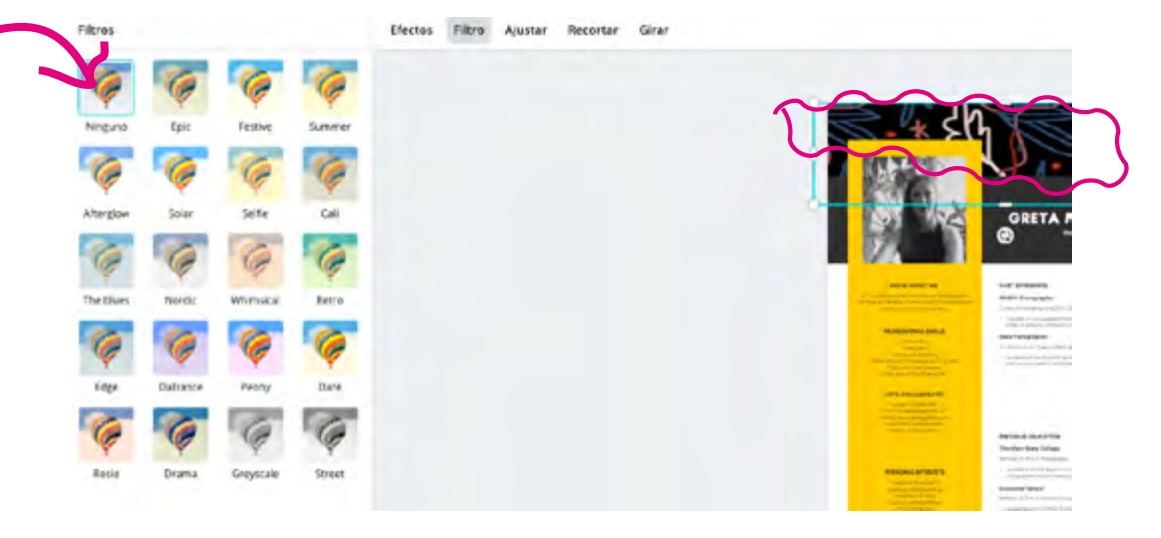

Hay un montón de filtros y puedo jugar con la intensidad de los mismos.

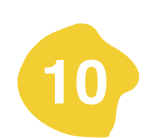

También puedo jugar con los recuadros: los puedo cambiar de sitio, de tamaño, de color... Para ello, solo tengo que clickar encima de ellos y seleccionarlos.

Q Prueba a buscar "azul" o "#00c4cc" PG Nueva color Me aparecerá un cuadradito de color Calores del dacur que deberé pinchar para que se me despliegue el menú de la izquierda. MAE EVANS SHORE ABOUT AN C) a rangest Tendré la opción de abrir el selector de color para seleccionar tonos concretos, incluso de introducir el hexa-Colores predetermina decimal de un color exacto. PROVIDER READATION theorem Prop. Public MARCHAE INCOME. También me genera paletas de color partiendo de mis imágenes, que puedo utilizar para que el currículum quede más armónico.

**TIP:** Puedes encontrar hexadecimales o *los numeritos* de los colores que te gusten en la web de <u>Adobe Kuler</u> o en la de <u>Pantone</u>

Puedo agregar textos seleccionando *textos* en la barra de herramientas. Cómo ves, tiene combinaciones de fuentes predefinidas muy chulas.

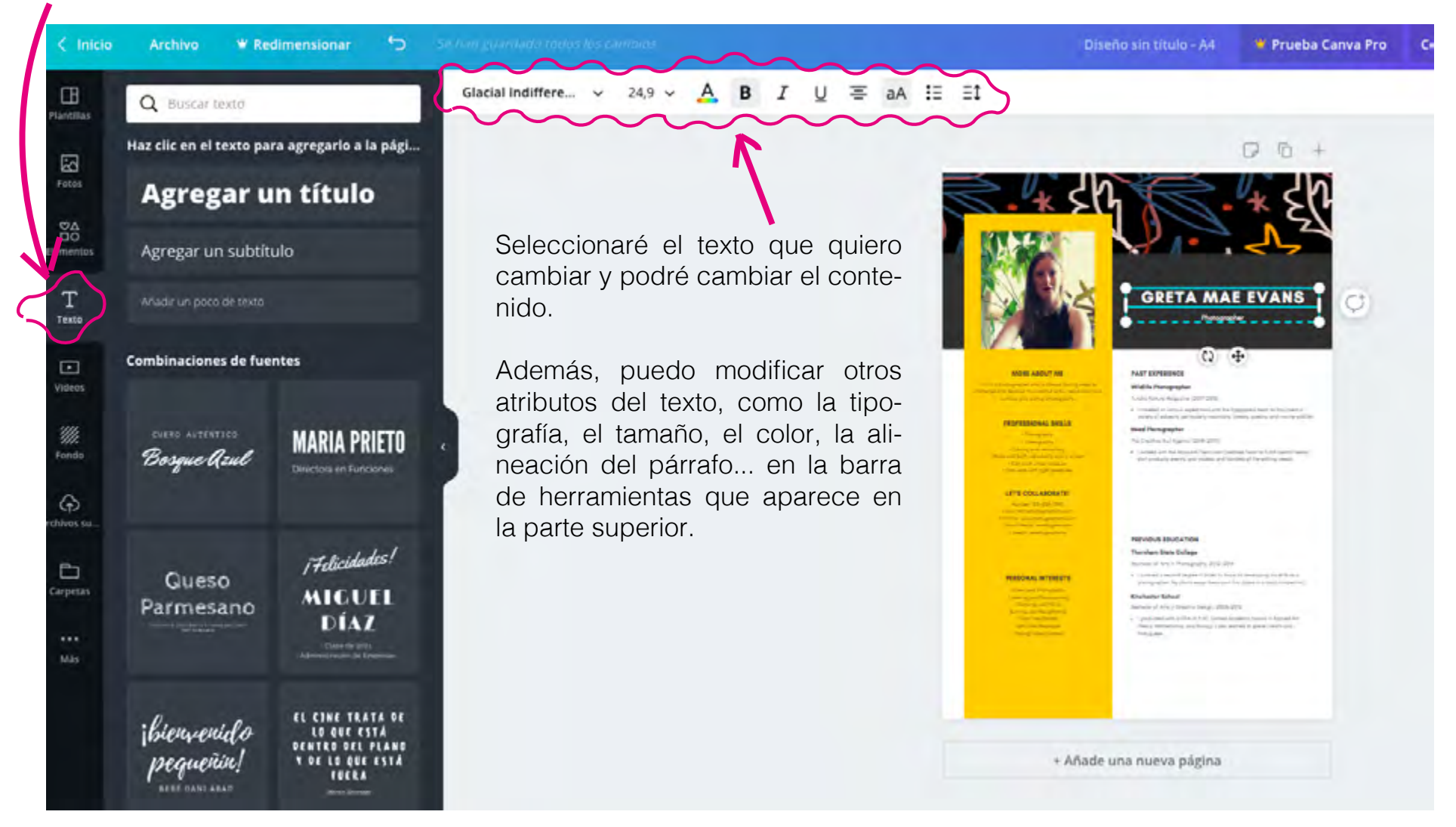

**TIP:** Canva tiene muchísimas tipografías bonitas. Pero si queremos utilizar una en concreto y no aparece en el catálogo, podemos subirla. Tenemos la opción dentro del menú de atributos del texto, al final del desplegable de tipografías. <u>Dafont</u> es un buen lugar para descargar fuentes. Ya sabes cómo modificar la plantilla de tu currículum, ahora vamos a investigar la barra de herramientas de la izquierda.

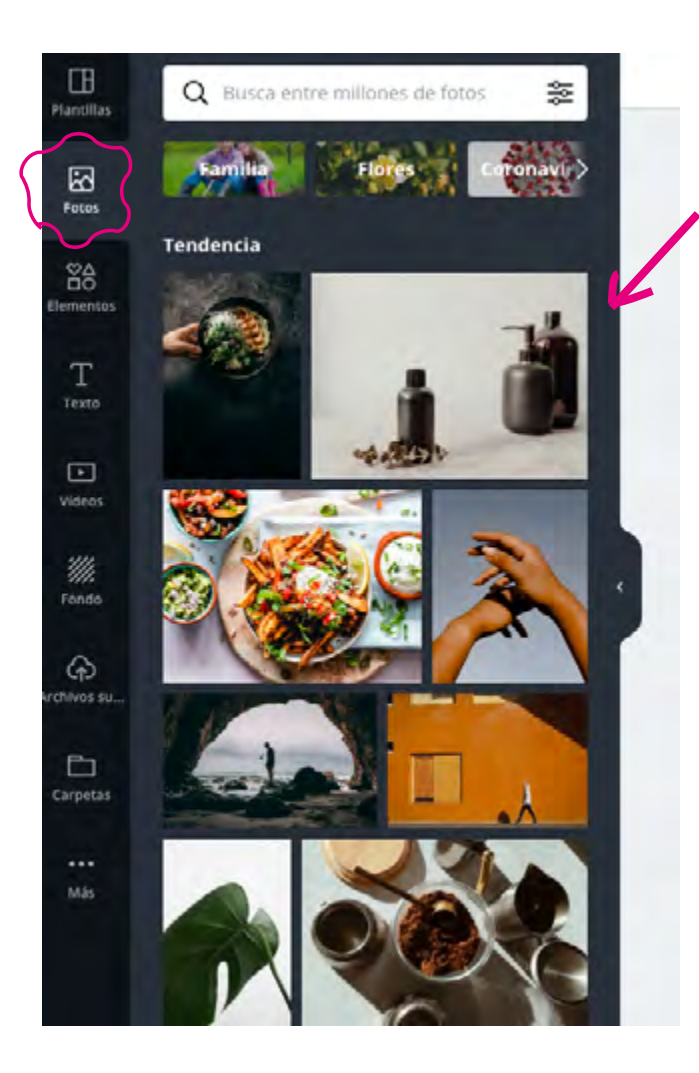

En la herramienta *fotos* encontrarás un montón de imágenes gratuitas que puedes utilizar, por ejemplo, para el fondo de tu currículum .

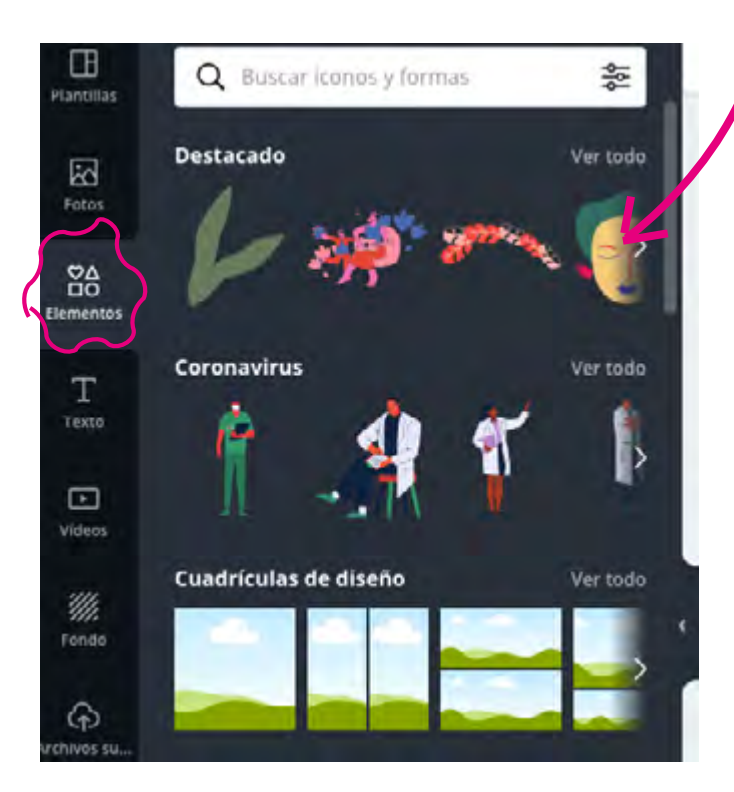

La herramienta *fondo* cuenta con un montón de imágenes prediseñadas, que puedes filtrar por color.

En la herramienta *elementos* encontraras muchas imágenes prediseñadas que puedes utilizar, por ejemplo, para colocar en la sección *Mis intereses* de tu currículum.

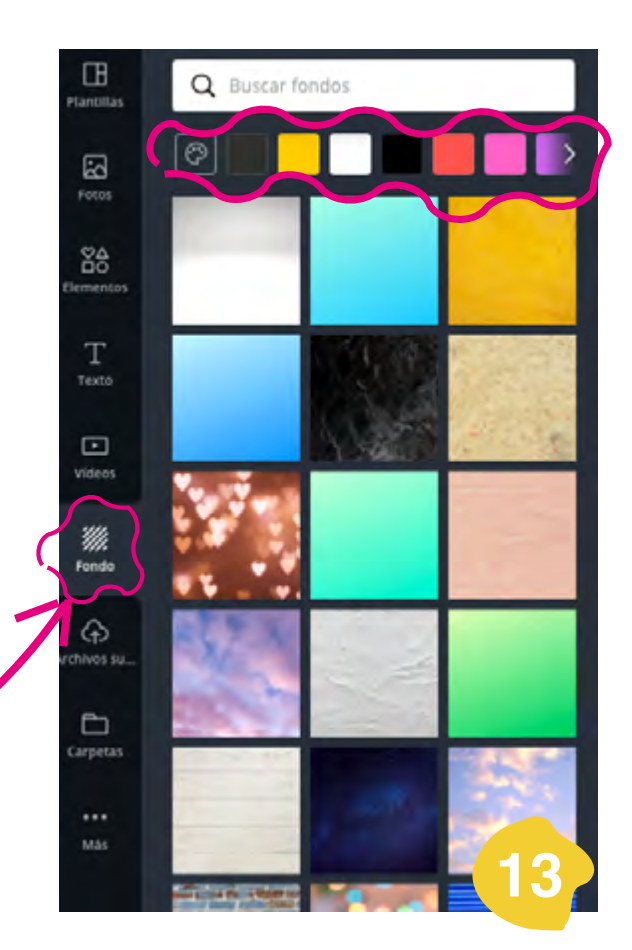

Por último, la herramienta *más* te permite acceder a más recursos y vincular tus redes sociales con Canva.

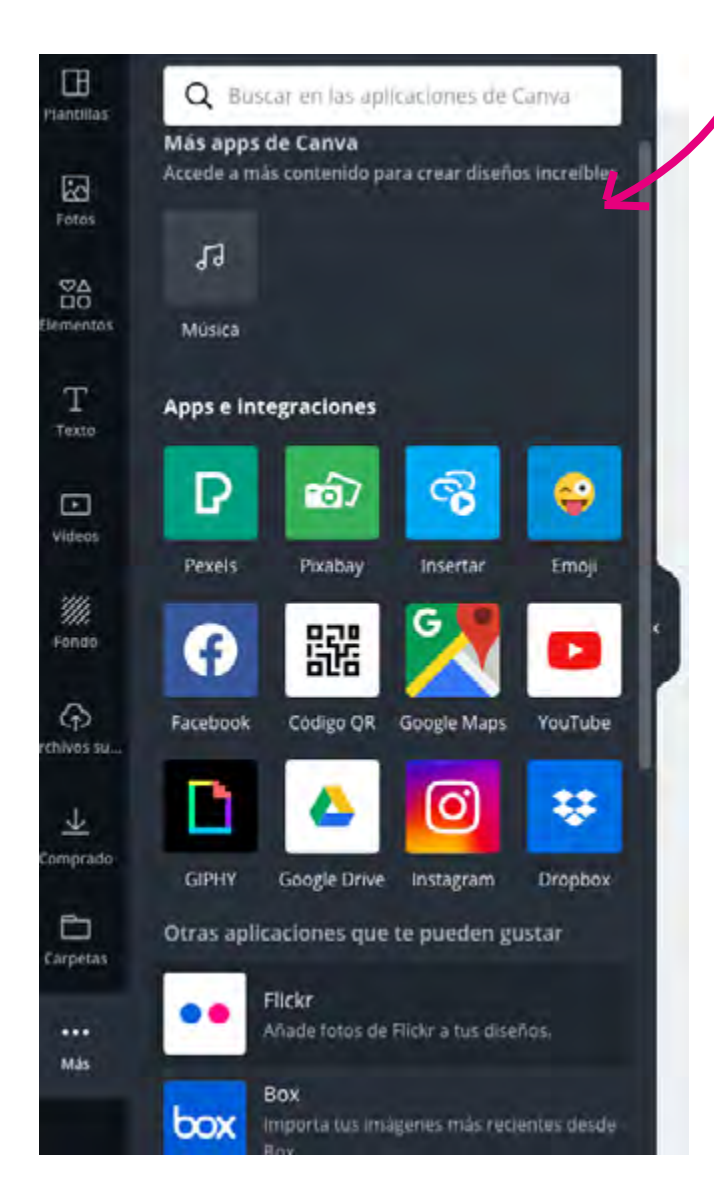

**Ahora solo nos falta descargar el Curriculum:** En la parte superior derecha encontrarás el botón de *descargar*. Dentro del mismo encontrarás diferentes opciones de formatos de archivo. Mi recomendación es descargarlo en formato PDF estándar y JPG, si se va a utilizar para envíar por mail, y en PDF para impresión, si tu intención es entregarlo en mano. Nunca está de más tener los 3 tipos de archivo en el ordenador, para tenerlos siempre a mano y tener más opciones de envío.

En el menu *Imprimir hojas con membretes*, del menu contiguo, tienes la opción de compartir tu curriculum por mail o por redes sociales.

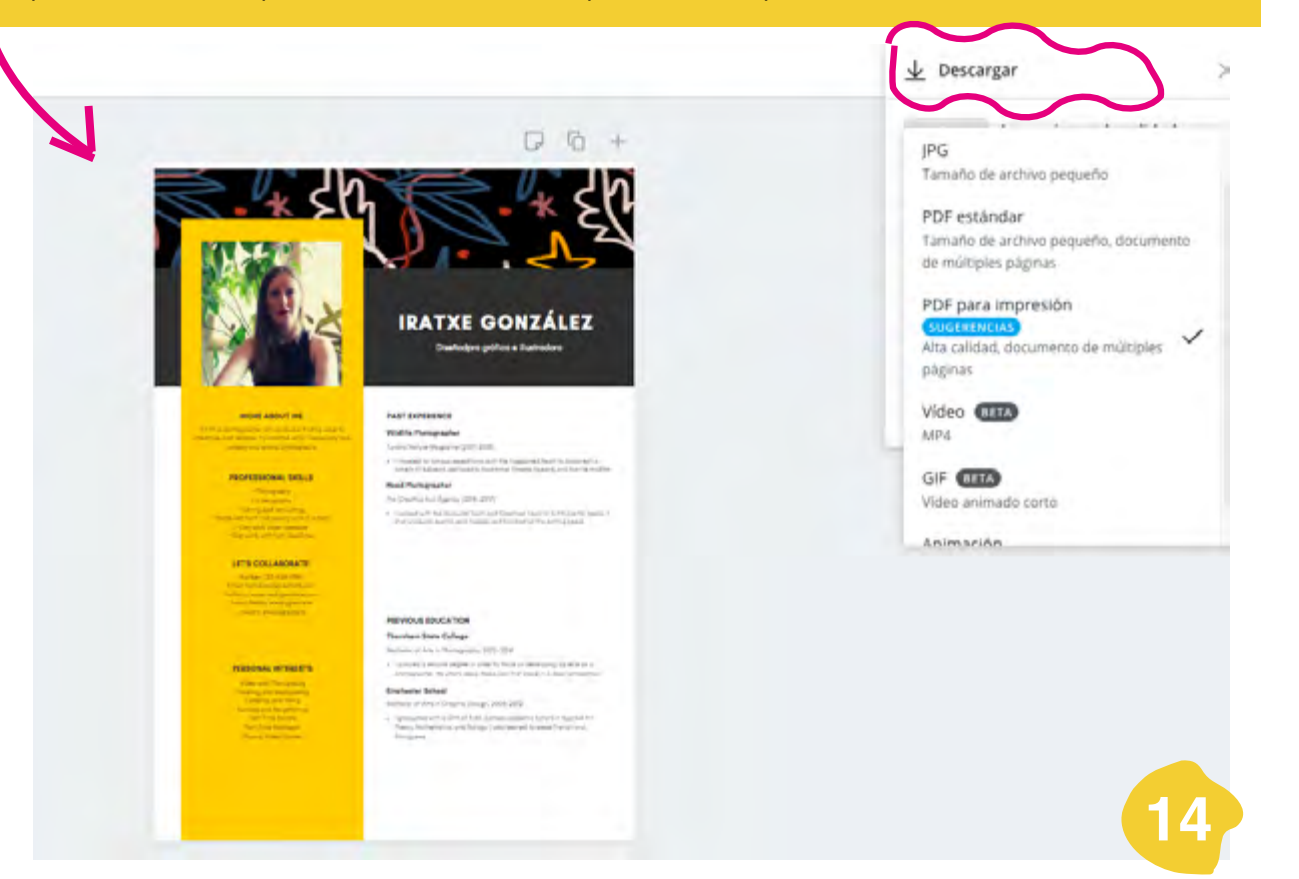

+ información sobre cómo hacer tu curriculum en Canva...

<u>https://www.canva.com/es\_mx/aprende/como-hacer-curriculum-cautivador-con-modelos-gratis/</u>: Esta página, además, tiene plantillas.

https://www.canva.com/es\_es/crear/curriculum-vitae/

+ Plantillas : <u>https://www.canva.com/es\_mx/plantillas/curriculum-vitae/</u>

https://www.canva.com/es\_mx/aprende/aprende-de-estos-50-inspiradores-disenos-curriculum/

## Esto del CANVA está muy bien, pero yo quiero seguir trasteando un poco más...

Adobe Spark: Se trata de un programa freemium muy parecido a nuestro querido Canva.

¿Qué significa Freemium? Pues que es un programa que funciona en la nube y en el que te tienes que registrar, al igual que Canva, y que tiene muchos recursos gratuitos y otros por los que hay que pagar. A mi, personalmente, me parece que es mejor a nivel de diseño y contenidos. Tiene una app que utilizo mucho para crear contenidos para mis redes sociales desde el movil. A continuación, os dejo algunos links con plantillas de curriculums, por si os apetece probarlas.

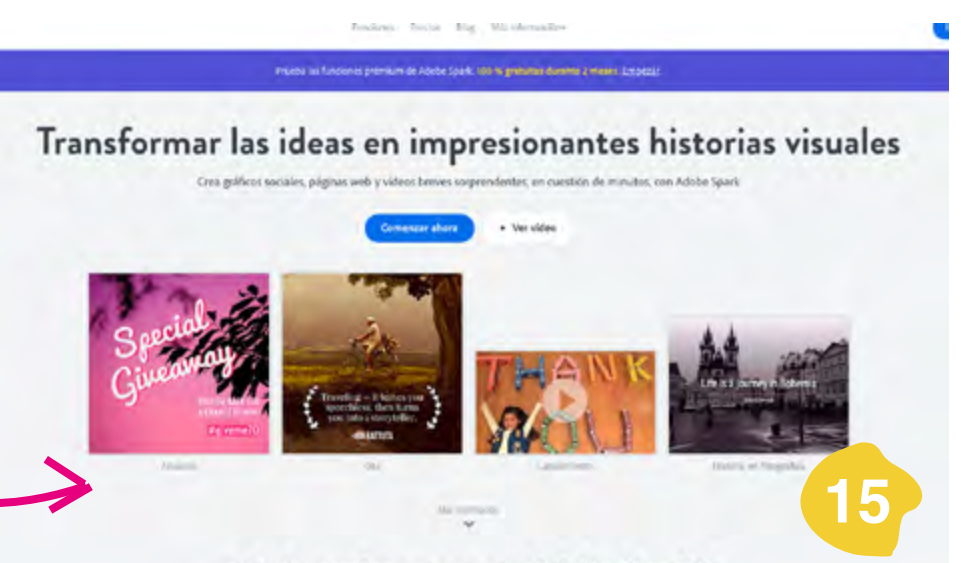

; Qué puedes crear con Adobe Spark?

## Plantillas de CV para Adobe Spark

Plantillas de CV Creativo: <u>https://spark.adobe.com/es-ES/templates/resumes/creative/</u>

https://spark.adobe.com/es-ES/make/curriculum-vitae/

Plantillas de CV Profesional: <u>https://spark.adobe.com/es-ES/templates/resumes/professional/</u>

https://spark.adobe.com/es-ES/make/resume-builder/

https://spark.adobe.com/es-ES/templates/resumes/acting/

# Si sí controlas Adobe...

Puedes descargar plantillas en formato .psd y .ai en:

elements.envato.com/es/graphic-templates/cv+templates

www.freepik.es/search?dates=any&format=search&page=1&query=curriculum&sort=popular o lo que es lo mismo, acceder a <u>www.freepik.es</u> y escribir las palabras clave *cv*, *curriculum* o *resume*.

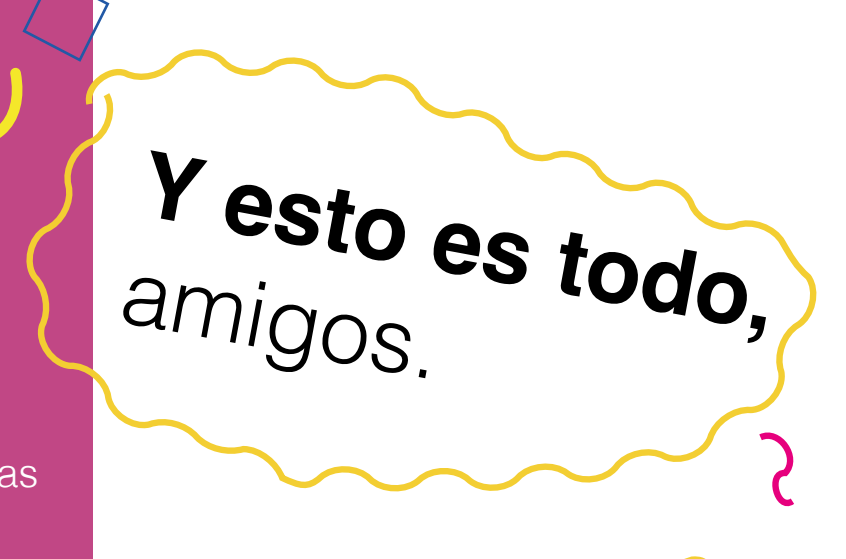

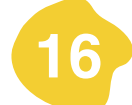

# Gracias por tu tiempo. Espero que esta guía te haya sido útil.

Si tienes cualquier duda puedes encontrarme en info@iratxegonzalez.com

www.iratxegonzalez.com